## 上海科技大学

## 自助打印系统操作指南

## 一、登录方式

输入统一身份认证(Egate)账号、密码登录

## 二、打印项目分类及说明

| 用户类型 | 可打印项目说明              |                     |                                                                                                    |                                                                                 |                                                                                    |
|------|----------------------|---------------------|----------------------------------------------------------------------------------------------------|---------------------------------------------------------------------------------|------------------------------------------------------------------------------------|
|      | 成绩打印                 | 成绩打印<br>说明          | 证明打印                                                                                                    | 证明打印说明                                                                          | 站点分布                                                                               |
| 学生   | •成绩单(中文)<br>•成绩单(英文) | 直接在打<br>印终端登<br>录打印 | <ul> <li>・毕业证明(英文)(仅<br/>限本科毕业生)</li> <li>・学籍证明(中英文合并)</li> <li>・四六级成绩证明(中文)</li> <li>・四六级成绩证明(英文)</li> </ul>                                       | 直接在打印终端<br>登录打印                                                                 | <ol> <li>①教学中心</li> <li>一楼</li> <li>②生命学院</li> <li>一楼阅览室</li> <li>③校园昭冬</li> </ol> |
|      |                      |                     | <ul> <li>・学生假期证明(英文)</li> <li>・访学资金证明(英文)</li> <li>・会议资金证明(英文)</li> </ul>                                                                           | 每次打印前需先<br>在Egate 平台-国<br>际交流中的相应<br>模块提交申请,后<br>台审批通过后,即<br>可在终端登录打<br>印       |                                                                                    |
| 教师   | 无                    |                     | <ul> <li>・年收入证明(中文)</li> <li>・年收入证明(英文)</li> <li>・月收入证明(中文)</li> <li>・月收入证明(英文)</li> <li>・在职证明(中文)</li> <li>・在职证明(英文)</li> <li>・取称证明(中文)</li> </ul> | 每次打印前需先<br>在 Egate 平台-人<br>力资源-证明打印<br>中的相应模块提<br>交申请,后台审批<br>通过后,即可在终<br>端登录打印 | 中心                                                                                 |

业务咨询:教务处 : 20685592 或 student@shanghaitech.edu.cn 人力资源处 : 20685407 或 lifeng@shanghaitech.edu.cn 技术咨询:图书信息中心: 20685569 或 sunms@shanghaitech.edu.cn